# IEEE 802.11n/g/b Wireless USB Adapter

AW-NU221 User's Manual

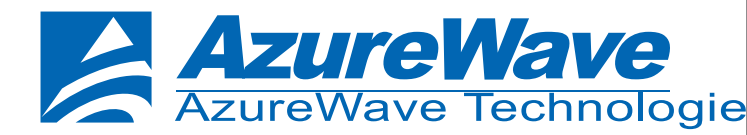

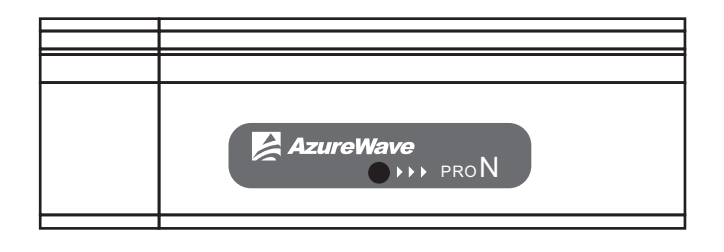

AW-NU221 User's Manual English July 2007

# Contents

- I. Introduction
- 1.10verview
- 1.2 Features
- 1.3 Product Review
   1.Appearance
   2.Connection Mode
- 2. Installation
- 2.1 System Requirements
- 2.2 Hardware Installation
- 2.3 Operation Range
- 2.4 Setup: Windows XP OS
- 2.5Setup: Windows Vista OS
- 3. Network Connection
- 3.1 For Windows XP OS
- 3.2 For Windows Vista OS
- 4. Setup for Ad-hoc Mode
- 4.1For Windows XP OS
- 4.2 For Windows Vista OS
- 5. Regulatory

Contents of Package: Azurewave AW-NU221

1.802.11n/g/b Wireless USB Adapter 2.CD-ROM (includes manual and driver) 3.Quick Installation Guide

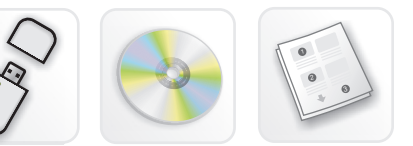

X If any of the above items are missing, please contact your retailer.

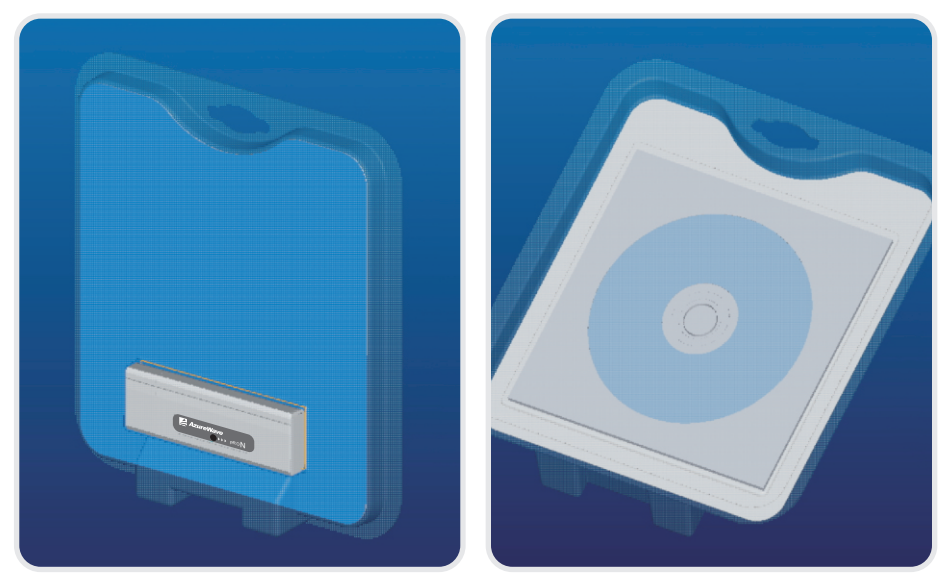

#### System Requirements:

- 1. Windows Vista / XP
- 2. A computer or laptop with an available USB 1.1 or 2.0 port
- 3. At least 64 MB of memory and a 300 MHZ processor
- 4. CD-ROM Drive
- 5. 20MB Hard disk space

# Introduction

#### 1.1 Overview

Azurewave AW-NU221 USB 2.0 Wireless Adapter is a highly integrated wireless local area network (WLAN) solution to let users enjoy the digital content through the latest wireless technology without using extra cables and cords. It provides easy-to-use, high performance, cost effective and low power solution. Moreover, AW-NU221 enables compatible highspeed wireless connectivity within home, business and public access wireless networks.

Compliant with the IEEE 802.11n/g/b standard, AW-NU221 uses Direct Sequence Spread Spectrum (DSSS), Orthogonal Frequency Division Multiplexing (OFDM), BPSK, QPSK, CCK and QAM baseband modulation technologies. When you are using AW-NU221, a high level of integration and full implementation of the power management functions specified in the IEEE 802.11 standard can minimize system power requirements.

The AW-NU221 802.11n/g/b Wireless USB Adapter is a convenient Plug & Play solution and provides up to 128-bit level of WEP security to your wireless data transfers. It is able to run in the operating systems of Windows XP/Vista in either Infrastructure mode or Ad-Hoc mode. Comparing to previous wireless technology, AW-NU221 got great improvements on speed and range. The wireless range increased up to two times wider and coverage area reduced the situation of dead spots. "Multiple In, Multiple Out" (MIMO) technology uses signal reflections to increase the range and maintain wireless connections up to five times farther; therefore, with MIMO, AW-NU221 is able to double the data rate up to 150Mbps (none security and WPA/WPA2-AES).

# 1.2 Features

- USB 2.0 Wireless Adapter
- Compliant with IEEE 802.11n/g/b standard
- 2 antennas to support 1 (Transmit) x 2 (Receive) MIMO technology
- High speed wireless connection up to 300Mbps (For download only, it must connect to the other two Spatial Streams Modulation Access Point)
- High performance and low power consumption
- Enhanced wireless security with 64/128-bit WEP encryption an WPA/WPA2

#### 1.3 Product Review

1.Appearance

Here is the appearance of AW-NU221:

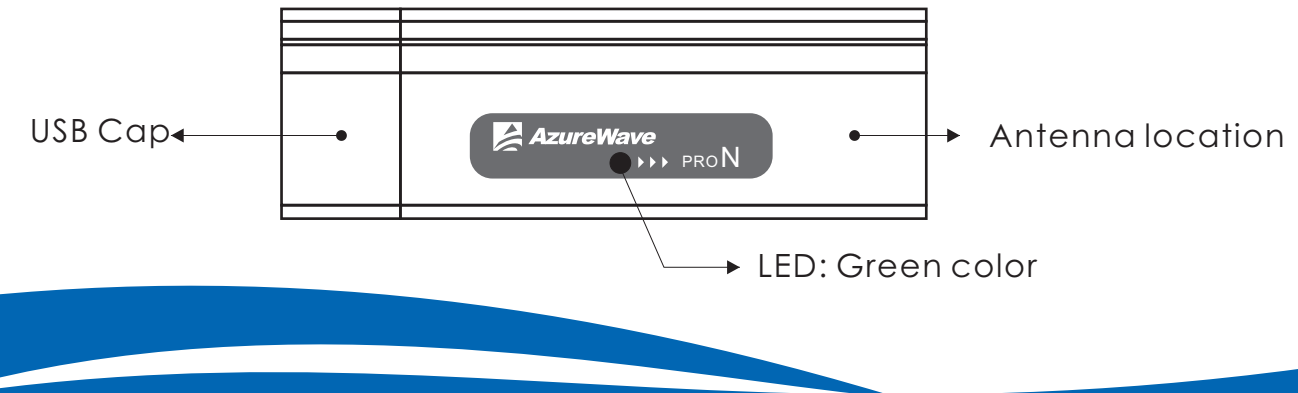

# LED indicator:

When the USB wireless adapter is transmitting data through connection, LED indicator will blink.

# 2. Connection Mode

# Infrastructure Mode

Infrastructure mode needs an access point to establish the network, which can provide wireless accesses within valid range for users to communicate with others or transmit data with a wired network. There are several benefits of Infrastructure networking:

- Roaming: a wireless LAN enabled computer can physically move from the operating range of one access point to the other without losing connection. There is a quick association made between new access point and wireless device as the computer traverses from the coverage of one access point to
   another.
- Range Extension: each wireless LAN enabled computer within the range of access point can communicate with other wireless LAN enabled computers within the effective range from the access point.
- Wired to wireless LAN connection: the access point will establish a bridge between wireless LAN and other wired counterparts.

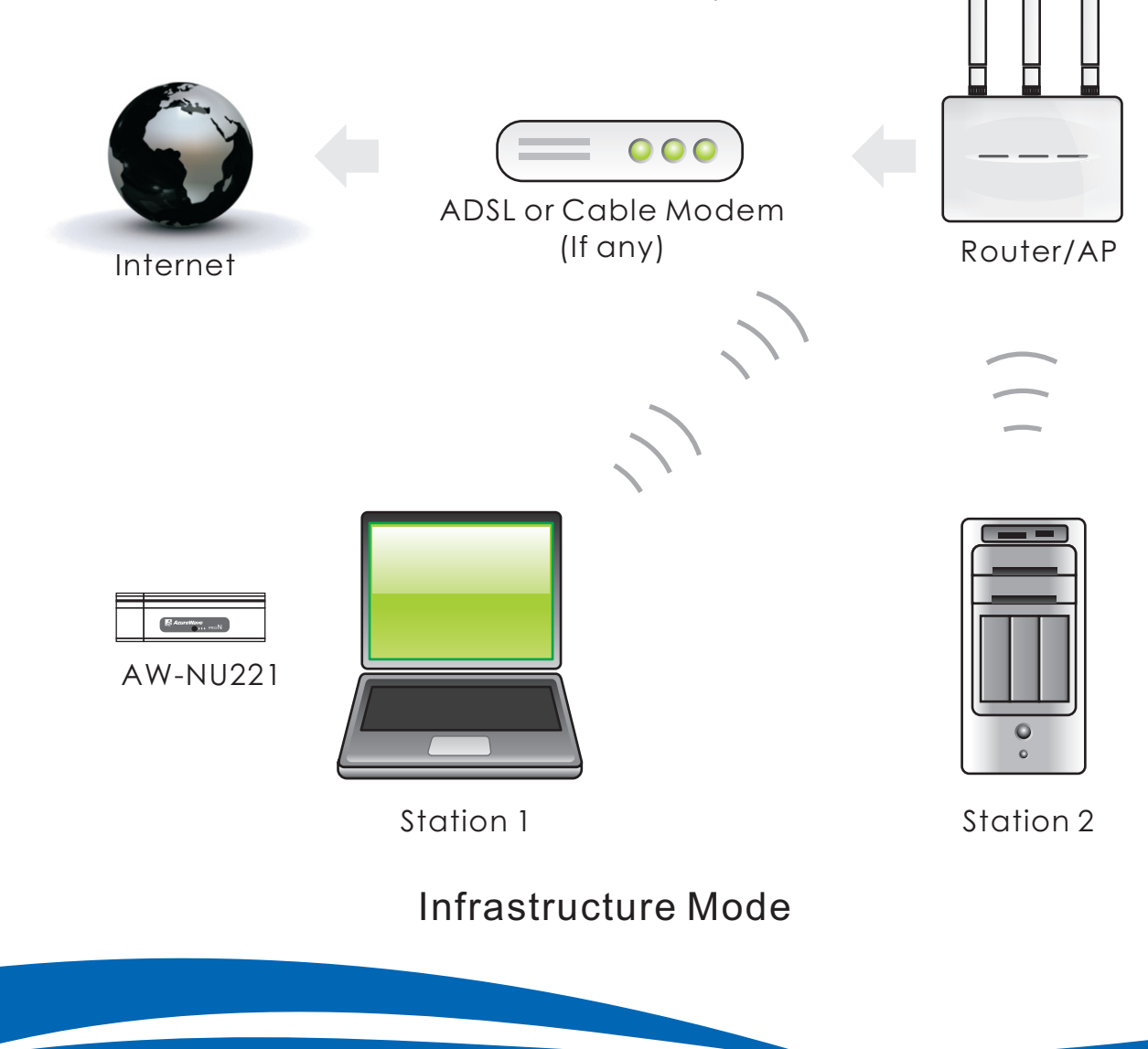

#### Ad-hoc Mode

The difference between Ad-hoc mode and Infrastructure mode is that Ad-hoc mode does not need the access point or router. When you use this mode, your computer will act as a server within the valid range and connect directly to others in the same LAN workgroup.

It is recommended to choose this mode when there is no access point showed on your wireless network.

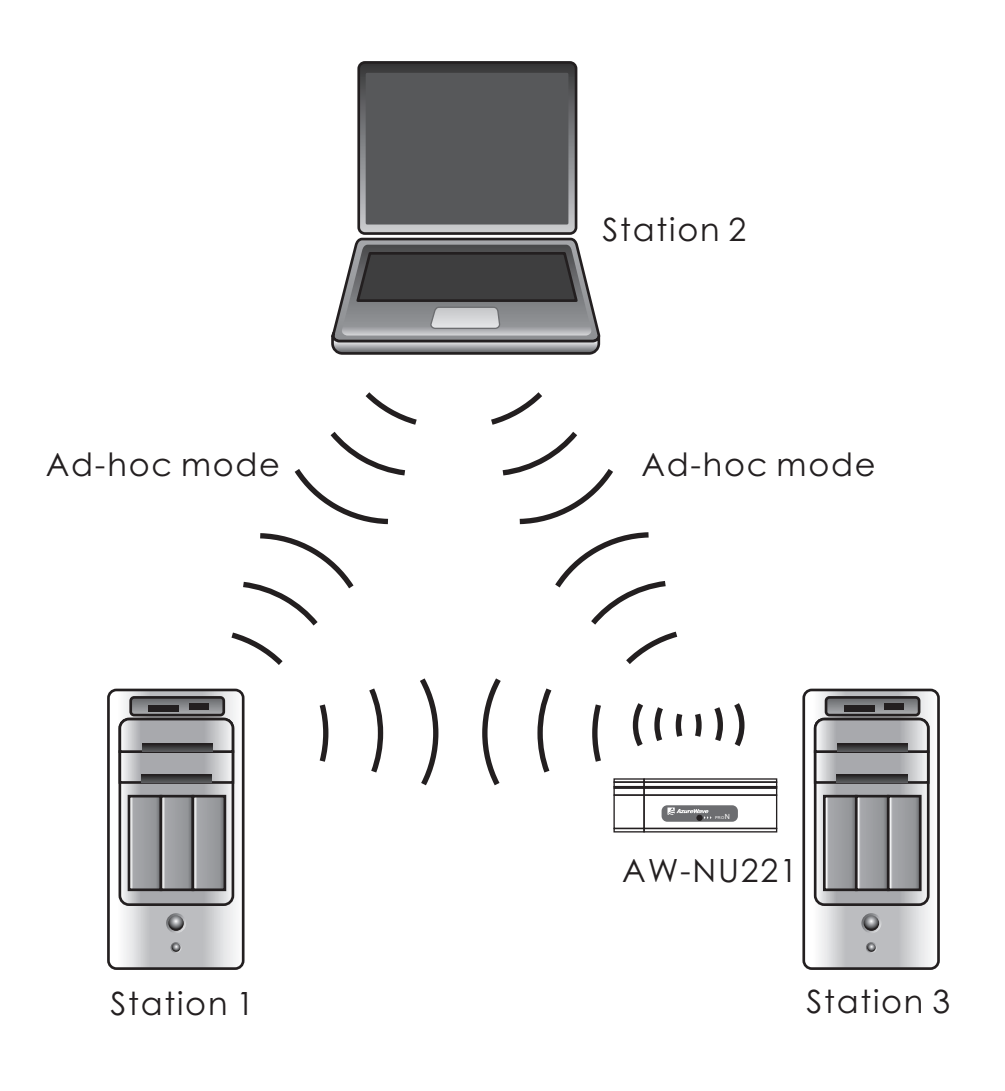

Ad-hoc mode

# 2. Installation

2.1 System Requirements

Before you install AW-NU221, please make sure your system meets the following requirements.

\*Desktop or Laptop with USB 1.1/2.0 port \*Minimum of 64MB system memory \*Operating system: XP/Vista \*An optical drive/CD-ROM for utilities and driver installation \*20MB Hard Disk spaces

2.2 Hardware Installation

\*Find an available USB 1.1/2.0 port on your desktop or laptop. \*Plug AW-NU221 wireless USB adapter into USB port of desktop or laptop.

# 2.3 Operation Range

The operating range of AW-NU221 varies from the working environment. However, this device made improvement on speed and range, which also reduced dead spots in coverage area. AW-NU221 is two times wider than previous wireless products. By default, this USB wireless adapter will automatically adjust the data rate. The transmission speed may vary according to the environment. The closer the wireless stations are the better the signal and transmission speed they will receive.

2.4 Setup: Windows XP OS

Insert the "Driver CD" into the CD-ROM drive in your PC. The installation screen pops up by auto-run. If not, please go to File Manager to find the root directory of the CD-ROM, and double click the "AUTORUN" file icon.

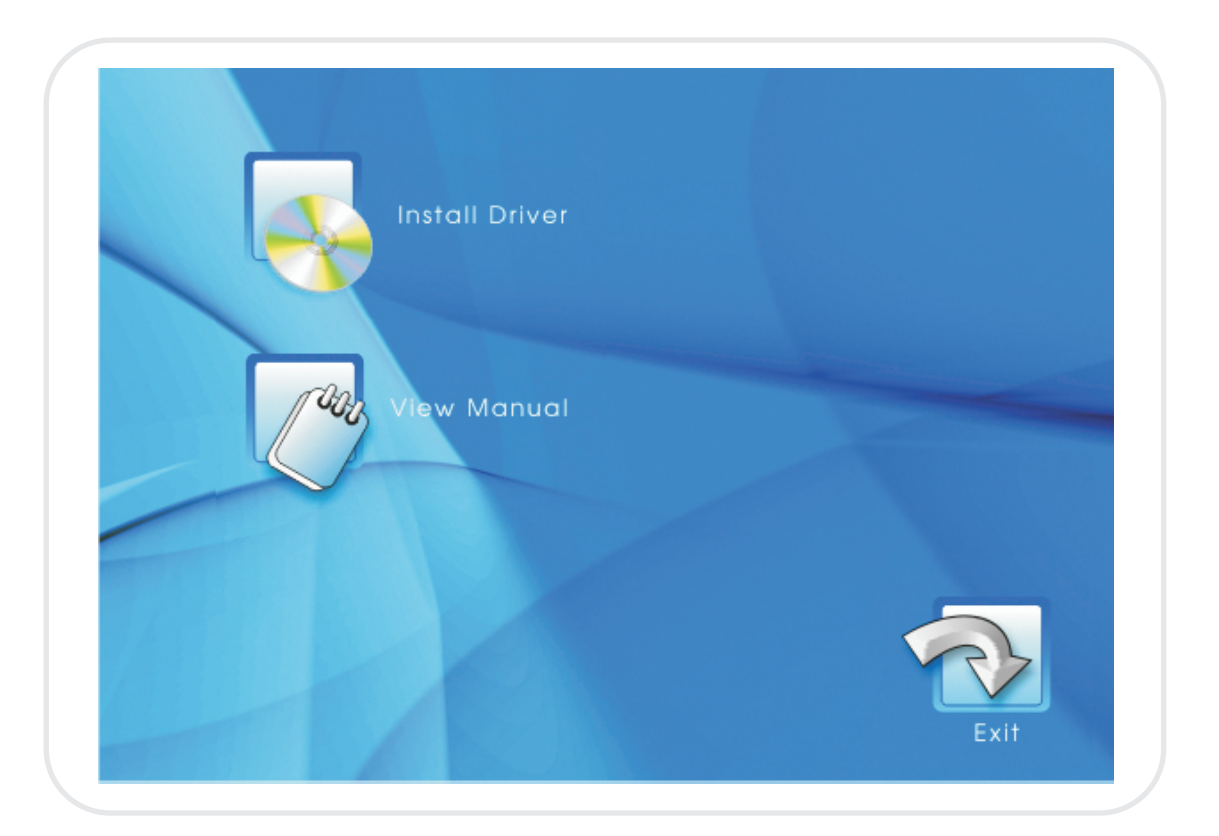

\*The contents of the "Driver CD" packed with AW-NU221 are subject to change without notice. Please visit the website of product for updates.

If your computer is running a Windows operating system, it will automatically detect the AW-NU221 after the system boots up and displays a "Found New Hardware Wizard" window. Please click [Cancel] and proceed with the following steps.

| Welcome to the Found New<br>Hardware Wizard<br>Windows will search for current and updated software by<br>looking on your computer, on the hardware installation CD, or on<br>the Windows Update Web site (with your permission). |
|----------------------------------------------------------------------------------------------------|
| Can Windows connect to Windows Update to search for software?         ○ Yes, this time only         ○ Yes, now and every time I connect a device         ③ No, not this time                                                      |
| Click Next to continue.                                                                                                    |

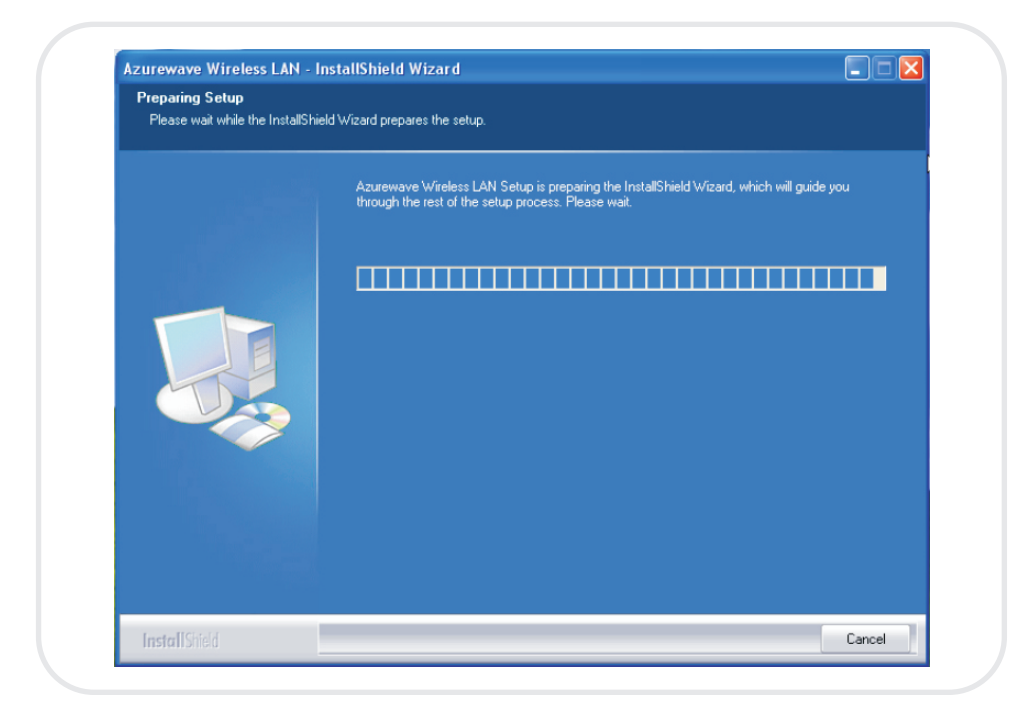

1. Please wait few seconds for setup wizard to prepare installation

# 2. Please select click [Install] to proceed

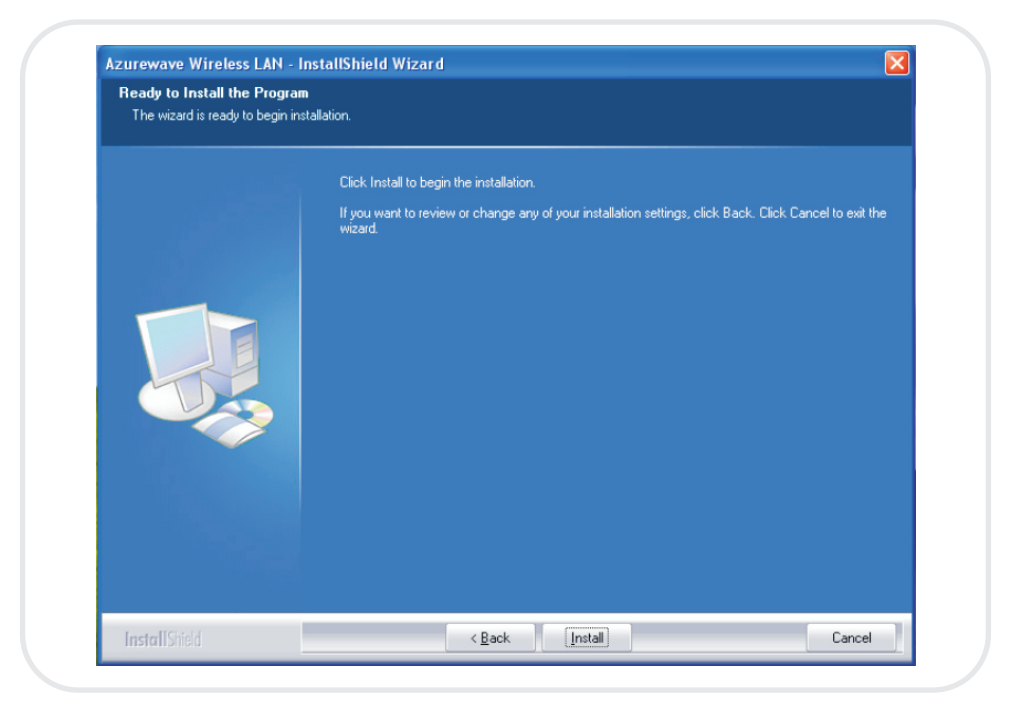

3. The Wizard is running installation

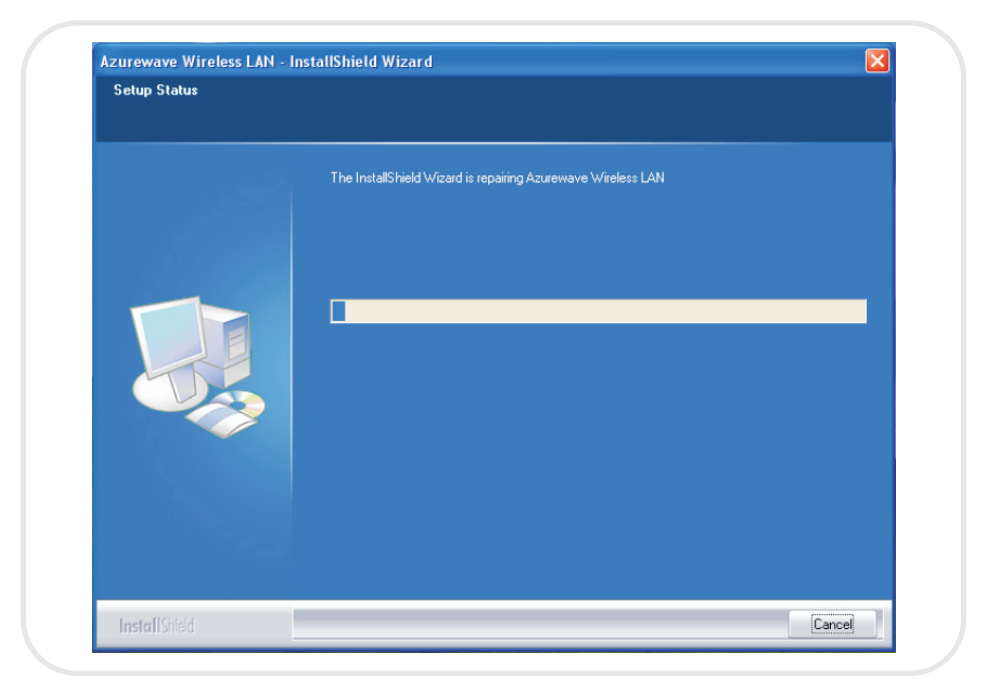

4. Please wait few seconds for Wizard to setup

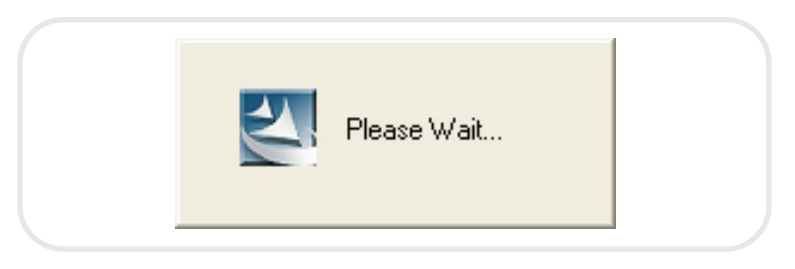

5. Please select your country to continue installation

| Australia<br>Australia<br>Bahrain<br>Belarus<br>Belgium<br>Bolivia<br>Brazil | Next | Select Your Country<br>Thailand<br>Turkey<br>United Arab Emirates<br>United Kingdom<br><u>United States of America.</u><br>Uruguay<br>Venezuela<br>Yugoslavia | ~ |
|------------------------------------------------------------------------------|------|----------------------------------------------------------------------------------------------------|---|
|                                                                              |      |                                                                                                    |   |

6. A dialogue box pops up to ask whether you want to restart computer, please select

| Mu | ist Reboot now                                                                                                    |
|----|----------------------------------------------------------------------------------------------------|
| S  | Setup has finished copying files to your computer. Before you can use the program, you must restart your computer. |
| S  | elect one of the following options and click OK to finish setup.                                                   |
|    | Yes, I want to restart my computer now.                                                                            |
|    | No, I will restart my computer later.                                                                              |
|    | ОК                                                                                                    |

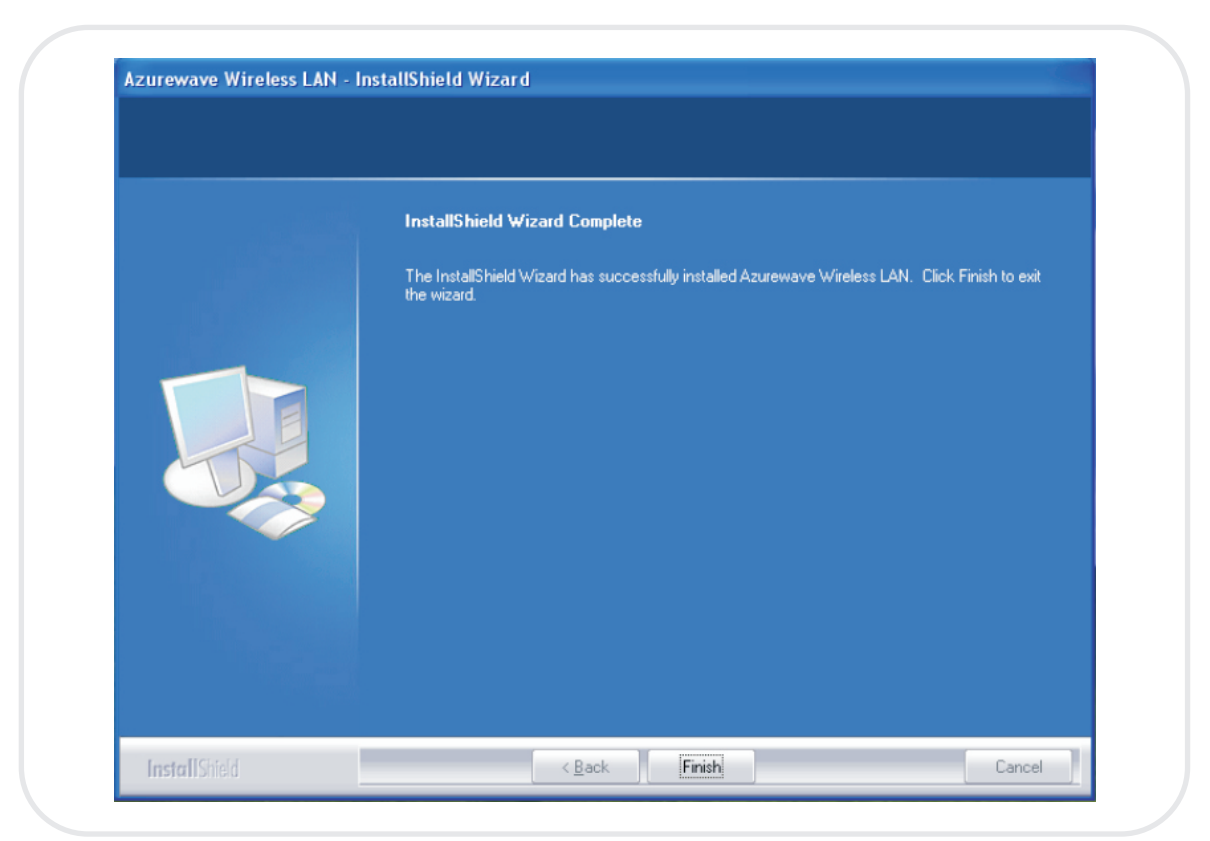

# 7. When it is completed, please click [Finish]

8. When the process is finished, the system will show a message of "Found New Hardware"

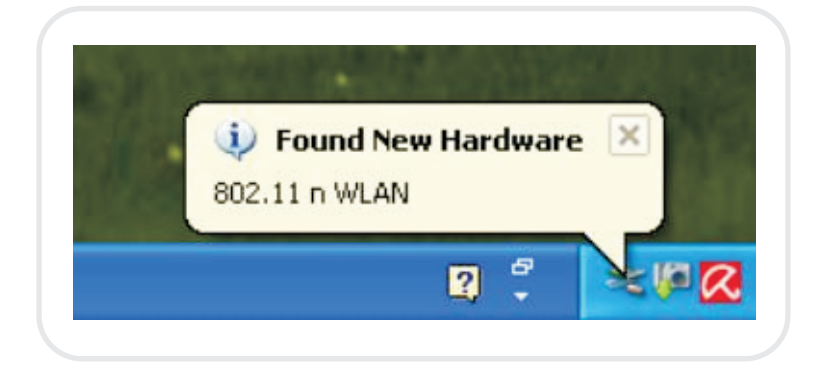

# 2.5 Setup: Windows Vista OS

Please follow the steps to complete installation.

1. Click [Install Driver]

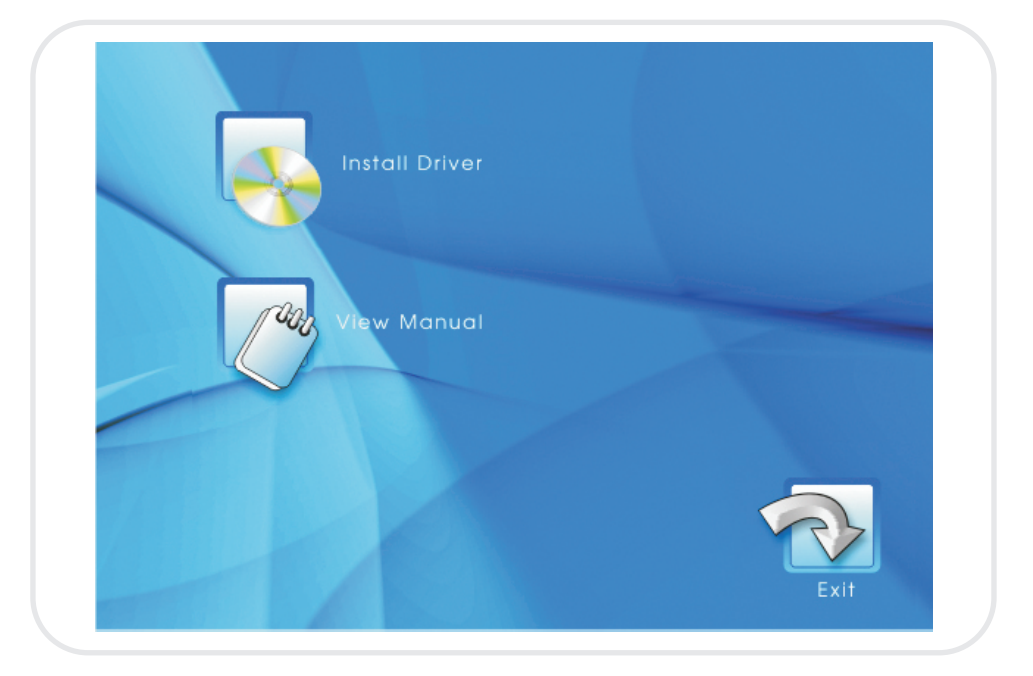

2. Now the Setup Wizard is preparing installation

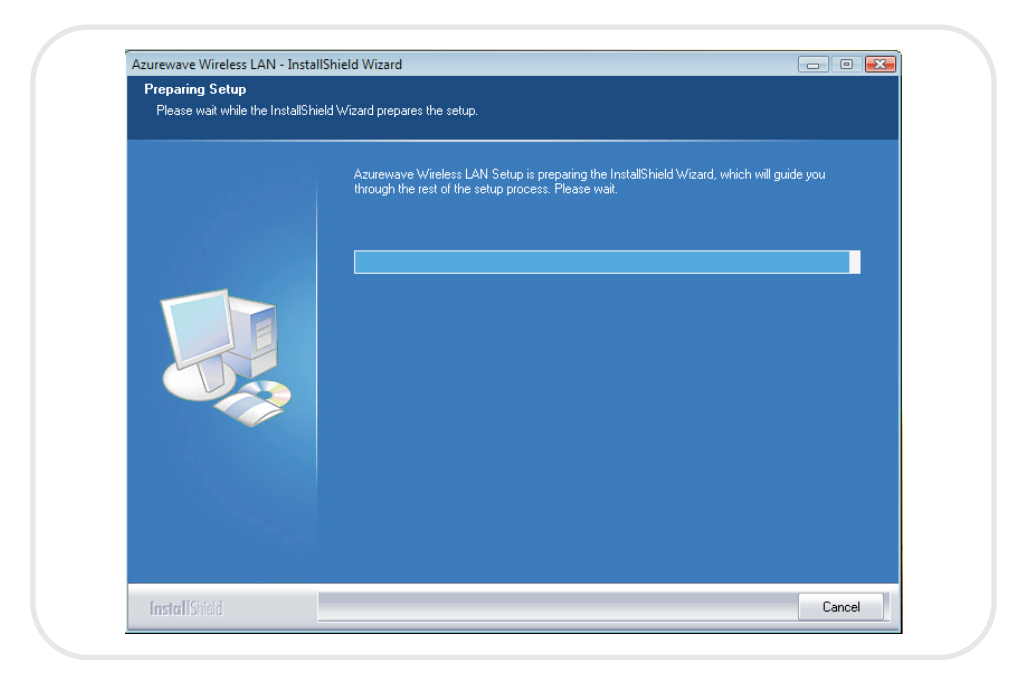

# 3. Please click [Install] to proceed

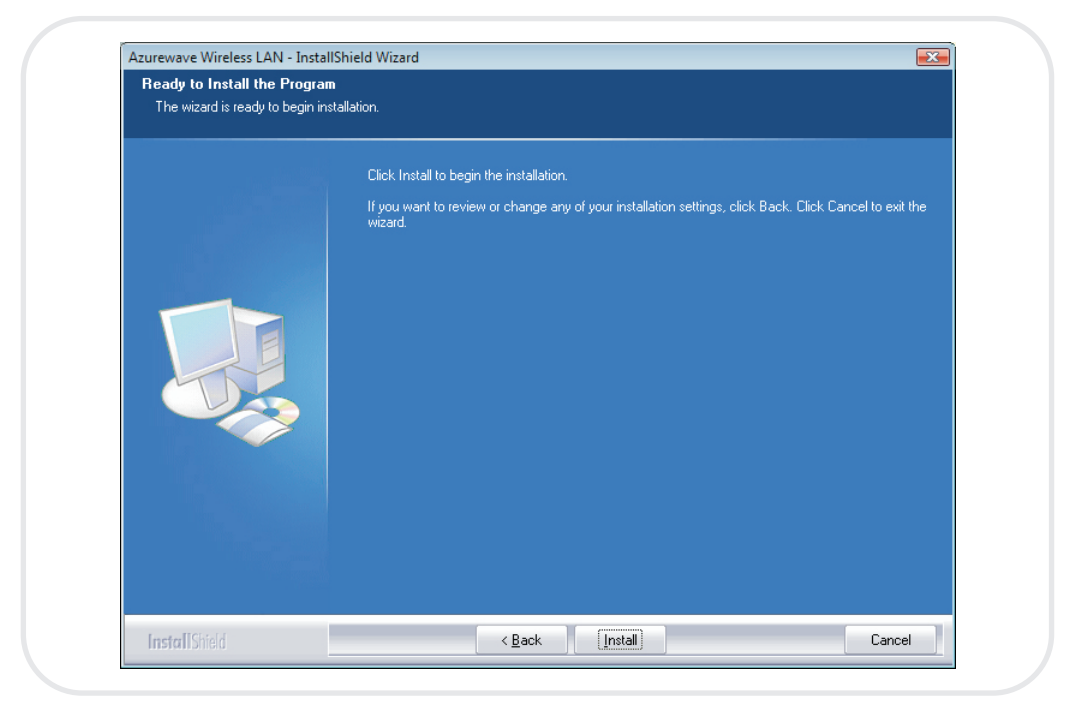

# 4. The system is process installation

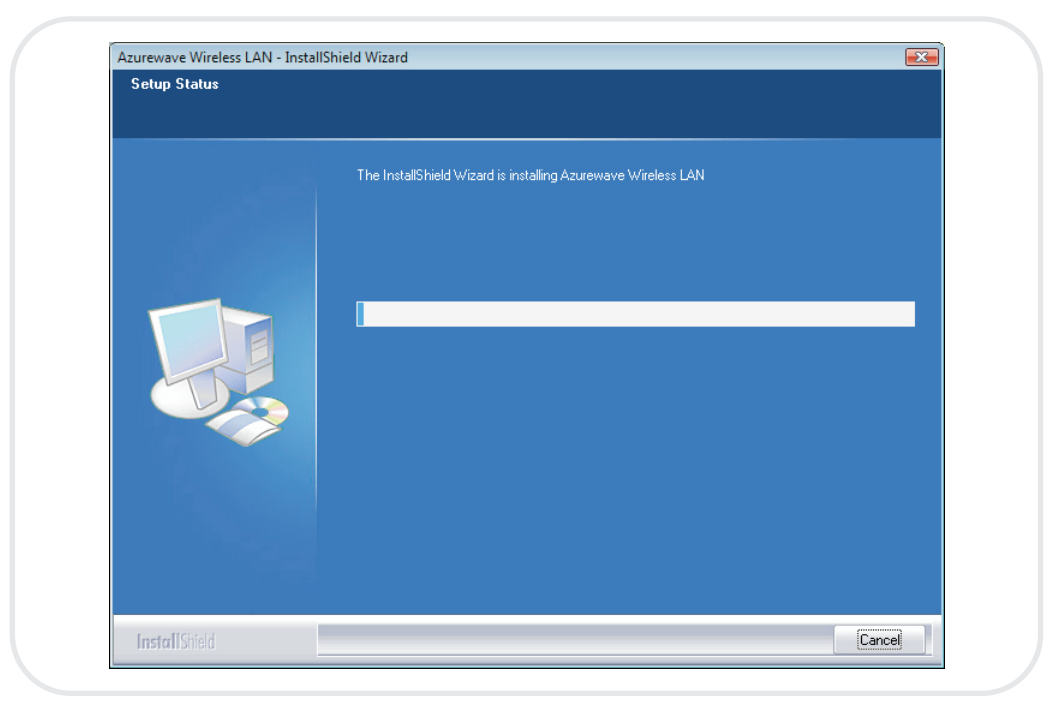

5. When you see this dialogue box, please select your country

| <b>^</b> |
|----------|
| -        |
| Next     |
| •        |
|          |
|          |

6. Please select "**Yes**, **I want to restart my computer now**" to reboot your computer

| Must      | t Reboot now                                                                                                    |
|-----------|----------------------------------------------------------------------------------------------------|
| Se<br>use | tup has finished copying files to your computer. Before you can<br>e the program, you must restart your computer. |
| Se        | lect one of the following options and click OK to finish setup.                                                   |
|           | Yes, I want to restart my computer now.                                                                           |
|           | No, I will restart my computer later.                                                                             |
|           | ОК                                                                                                    |

# 7. When the setup is completed, please click [Finish]

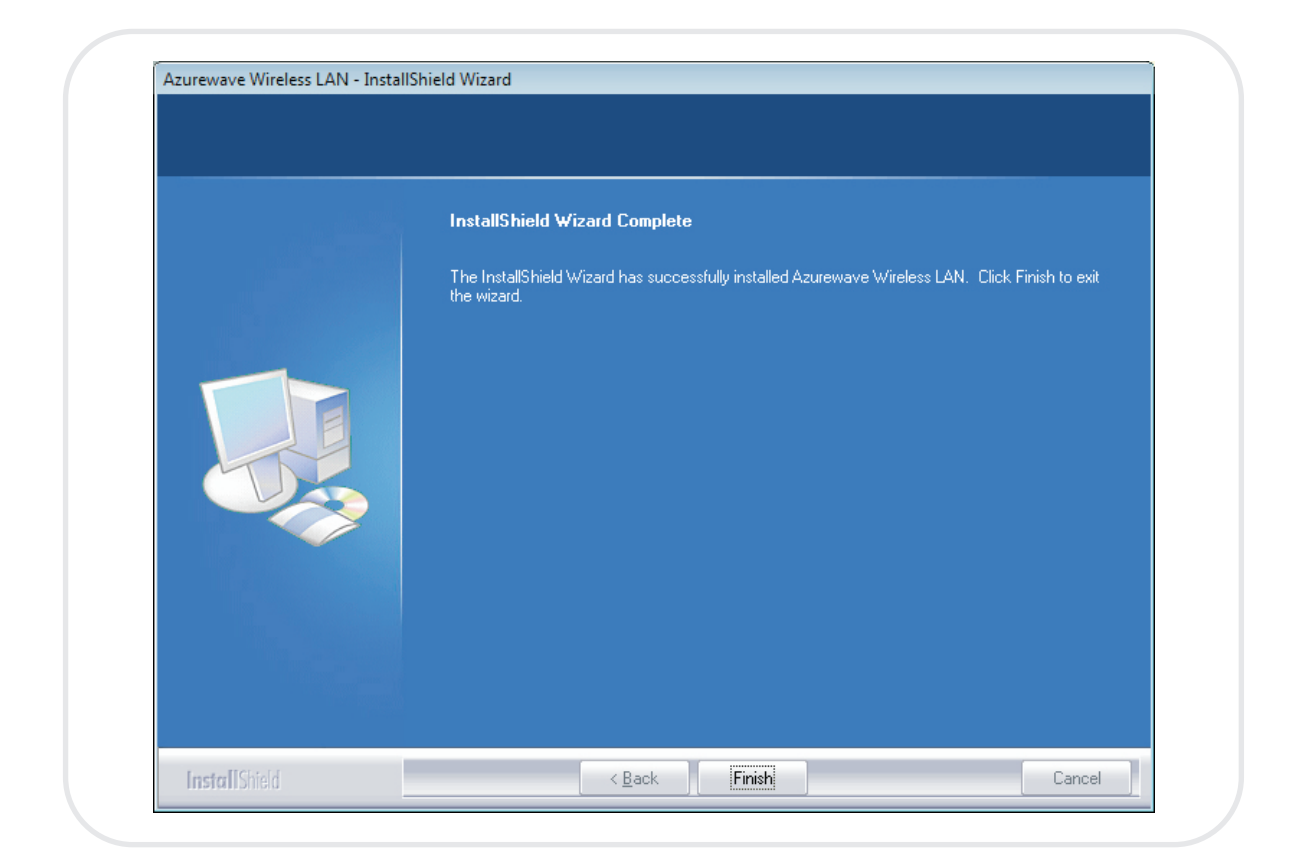

3. Network Connection

# 3.1 For Windows XP OS

Please see the following steps to setup network connection for Windows XP.

1. Find the network icon on the desktop shortcut and right-click on it. Choose "View Available Wireless networks"

|        | Wireless     | Networ     | k Conn  | ection 6 |          |         |
|--------|--------------|------------|---------|----------|----------|---------|
| -      | Not conn     | ected.     | Right-c | ick here | for more | e optio |
|        | EN           | 2          | S 🕹 🛛   | খাত 🗸    | 10       | ):39 Al |
|        |              |            |         | 1        |          |         |
|        |              |            |         |          |          |         |
|        |              |            |         |          |          |         |
|        |              |            |         |          |          |         |
| (rent) | 000000       | 1000       | ALC: NO |          | a Kee    | rayette |
| Cha    | nge Windows  | Firewall s | ettings |          |          |         |
| One    | n Network Co | nnections  |         |          |          | 1       |
| opo    | Involve Co   | nnoccions  |         |          |          |         |
| Dee    | air          |            |         |          |          |         |
| кер    |              |            |         |          |          |         |

2. You will see several options, please select one and click [Connect]

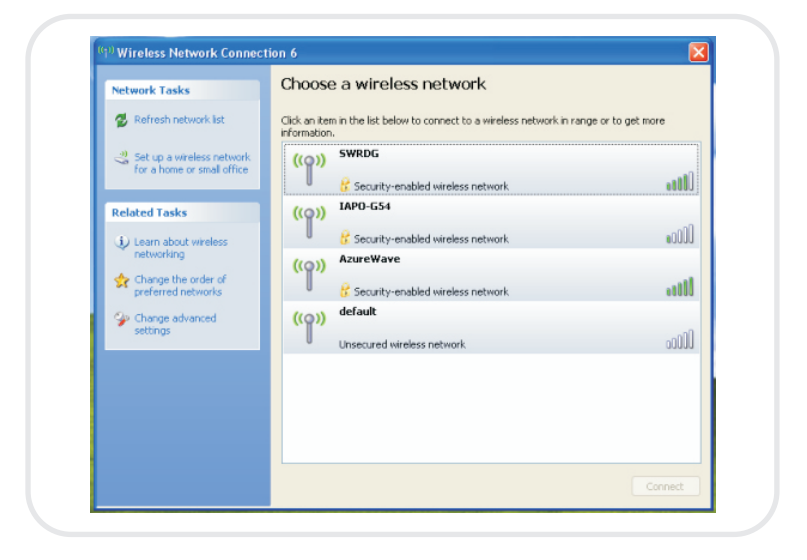

3. Please wait for few seconds to let system connecting to selected wireless network

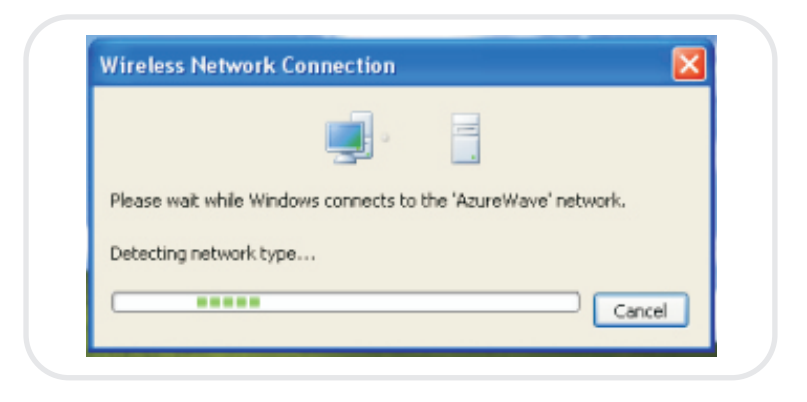

4. You may need to type the network key when it is required

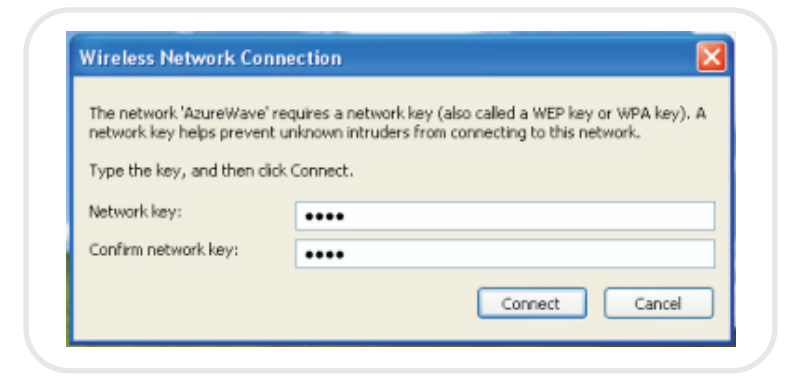

5. Now the selected wireless network is connected

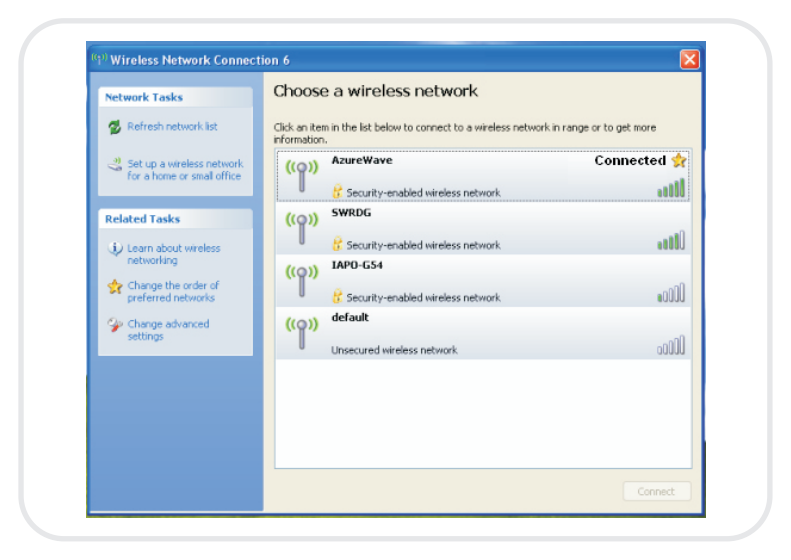

6. You can check the connection status by clicking **[Status]** in the pop-up dialogue

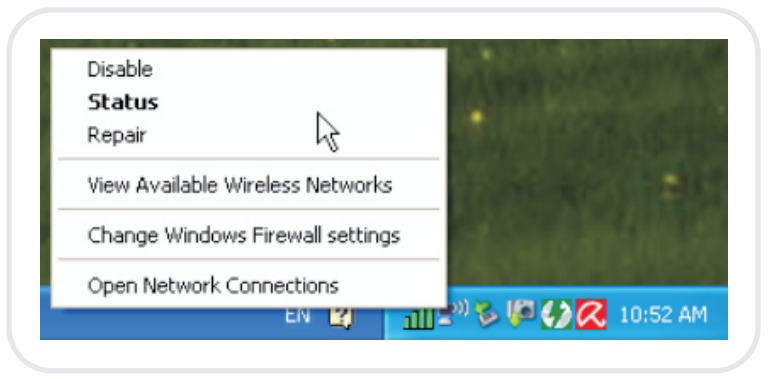

7. Here is the wireless network connection status

| eneral Support    |                           |
|-------------------|---------------------------|
| Connection        |                           |
| Status:           | Acquiring network address |
| Network:          | AzureWave                 |
| Duration:         | 00:01:54                  |
| Speed:            | 150.0 Mbps                |
| Signal Strength:  | atti                      |
| Activity          | -51.4                     |
| Sent              | - Received                |
| Packets:          | 9   0                     |
| Properties Disabl | e View Wireless Networks  |

3.2 For Windows Vista OS

Following are the instructions to setup wireless connection for Windows Vista.

1. Right-click on the network icon located on desktop shortcut. When you see the dialogue, please click **[Connect to a network]** 

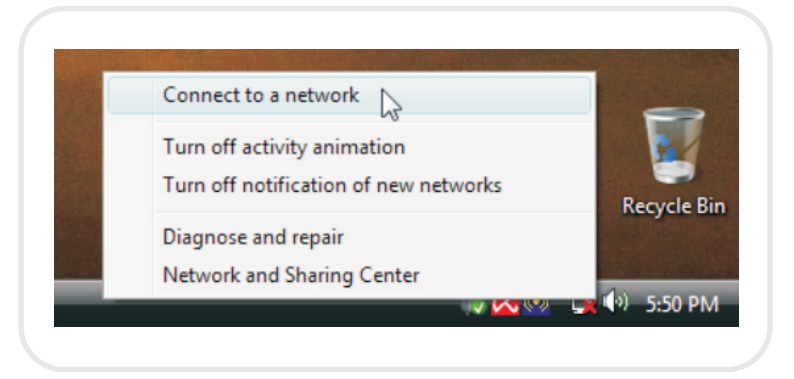

2. Choose wireless network within your range and click [Connect]

| Show All | •                        | <b>4</b> 9 |
|----------|--------------------------|------------|
| SWRDG    | Security-enabled network | llite      |
| Ju bu    | Unsecured network        | llter      |
| IAPO-G54 | Security-enabled network | llte.      |
|          |                          | -1         |

\* If selected network is not secure, please choose [Connect anyway]

3. You may need to wait for few seconds when Windows connects to wireless network

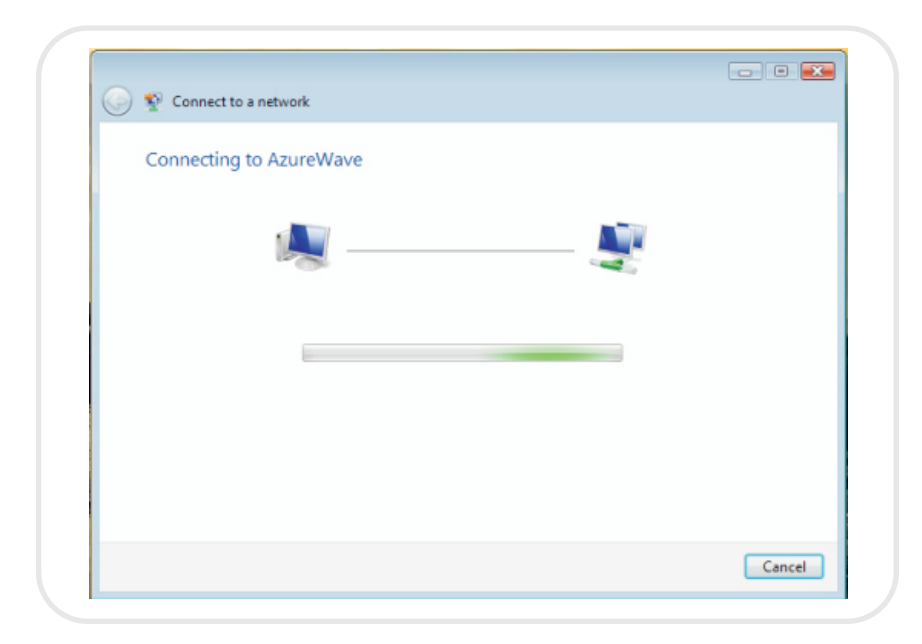

4. Now the selected wireless network is connected

| Successf | ully connected t | to AzureWave |  |  |
|----------|------------------|--------------|--|--|
|          |                  |              |  |  |
|          |                  |              |  |  |
|          |                  |              |  |  |
|          |                  |              |  |  |
|          |                  |              |  |  |
|          |                  |              |  |  |
|          |                  |              |  |  |
|          |                  |              |  |  |
|          |                  |              |  |  |
|          |                  |              |  |  |

5. If you want to see the connection status, please right-click on the Network icon on desktop shortcut and choose "Network and Sharing center"

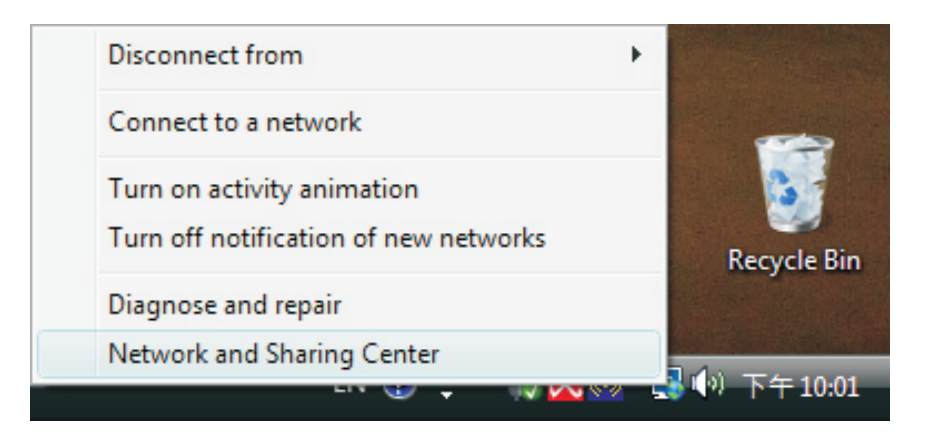

| 🖉 🗧 🕷 Network and Inter             | net   Network and Sharing Center | ✓ <sup>4</sup> → Search |               |
|-------------------------------------|----------------------------------|-------------------------|---------------|
| Tasks<br>View computers and devices | Network and Sharing Center       |                         |               |
| Connect to a network                |                                  |                         | View full map |
| Manage wireless networks            | <b>A</b>                         | 6                       |               |
| Set up a connection or network      |                                  |                         |               |
| Manage network connections          | (This computer)                  | Internet                |               |
| Diagnose and repair                 |                                  |                         |               |
|                                     | Not connected                    |                         |               |
|                                     | Weelers networks are susible     |                         |               |
|                                     | Connect to a network             |                         |               |
|                                     |                                  |                         |               |
|                                     |                                  |                         |               |
|                                     |                                  |                         |               |
|                                     |                                  |                         |               |
|                                     |                                  |                         |               |
|                                     |                                  |                         |               |
| See also                            |                                  |                         |               |
| Internet Options                    |                                  |                         |               |
|                                     |                                  |                         |               |

6. Select "Manage network connections" bar

7. If you want to see the connection status, please right-click on the network you choose and select **[Status]** 

| LAN or High-Speed Internet (1) Vireless Network Connection AzureWave Disable Connect / Disconnect Status Disgnose Bridge Connections Create Shortcut Delete Rename | Name     | Status               | Device Name  | Connectivity | Network Category | Owner | Туре | Phone # or Host Addre.                |
|----------------------------------------------------------------------------------------------------|----------|----------------------|--------------|--------------|------------------|-------|------|---------------------------------------|
| Vireless Network Connection<br>AzureWave Disable<br>Connect / Disconnect<br>Status<br>Diagnose<br>Bridge Connections<br>Create Shortcut<br>Delete<br>Rename        | LAN or H | igh-Speed Interr     | net (1)      |              |                  |       |      | · · · · · · · · · · · · · · · · · · · |
| AzureWave Disable<br>Connect / Disconnect<br>Status<br>Diagnose<br>Bridge Connections<br>Create Shortcut<br>Delete<br>Rename                                       |          | Wireless Networ<br>2 | k Connection |              |                  |       |      |                                       |
| Connect / Disconnect Status Diagnose Bridge Connections Create Shortcut Delete Rename                                                                              | ്ഷി      | AzureWave            | Disable      |              |                  |       |      |                                       |
| Status       Diagnose       Bridge Connections       Create Shortcut       Delete       Rename                                                                     |          |                      | Connect / Di | sconnect     |                  |       |      |                                       |
| Bridge Connections<br>Create Shortcut<br>Delete<br>Rename                                                                                                    |          |                      | Status       |              |                  |       |      |                                       |
| Bridge Connections<br>Create Shortcut<br>Delete<br>Rename                                                                                                    |          |                      | Diagnose     | -0           |                  |       |      |                                       |
| Create Shortcut<br>Delete<br>Rename                                                                                                    |          |                      | Bridge Conne | ections      |                  |       |      |                                       |
| Delete<br>Rename                                                                                                    |          |                      | Create Short | cut          |                  |       |      |                                       |
| Kename                                                                                                    |          |                      | Delete       |              |                  |       |      |                                       |
|                                                                                                    |          |                      | Kename       |              |                  |       |      |                                       |
| Properties                                                                                                    |          |                      | Properties   |              |                  |       |      |                                       |
|                                                                                                    |          |                      |              |              |                  |       |      |                                       |
|                                                                                                    |          |                      |              |              |                  |       |      |                                       |
|                                                                                                    |          |                      |              |              |                  |       |      |                                       |
|                                                                                                    |          |                      |              |              |                  |       |      |                                       |

| eneral             |            |
|--------------------|------------|
| Connection         |            |
| IPv4 Connectivity: | Internet   |
| IPv6 Connectivity: | Limited    |
| Media State:       | Enabled    |
| SSID:              | AzureWave  |
| Duration:          | 00:03:42   |
| Speed:             | 150.0 Mbps |
| Signal Quality:    | llte       |
| Details Wireless F | Properties |
| Activity           |            |
| Sent               | Received   |
| Bytes: 60,071      | 2,286,765  |
| Properties Pisable | Diagnose   |

- 4. Setup for Ad-hoc Mode
- 4.1 For Windows XP OS

If you want to choose Ad-hoc mode, please right-click network icon on desktop shortcut and choose "**Open Network Connections**", or go to **[Control Panel]** and double-click "**Network Connection**" icon.

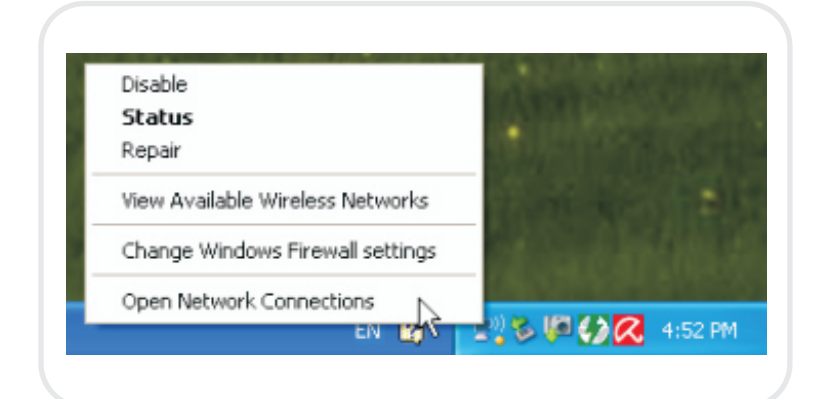

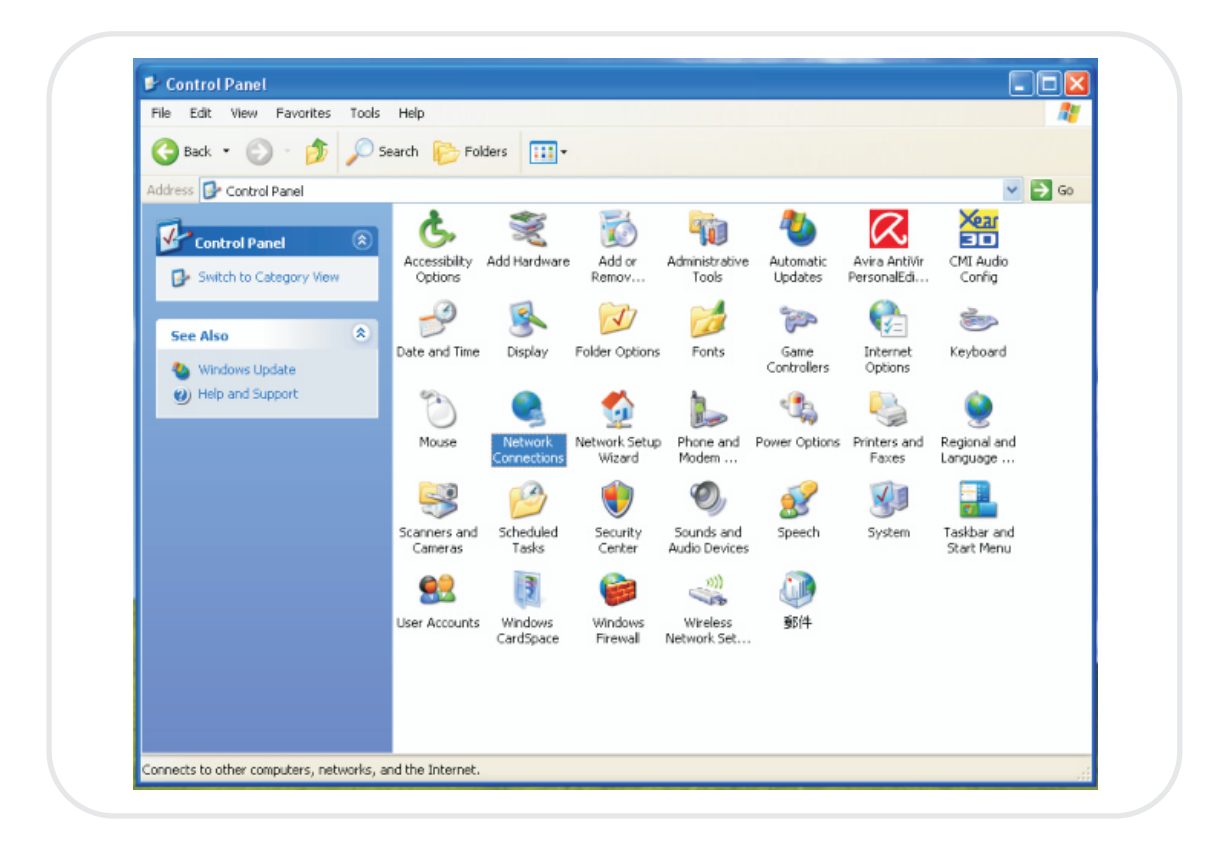

When you see the "**Network Connections**" screen, please follow the steps below to setup Ad-hoc mode.

1. Double-click "Wireless Network USB Adapter" icon to enter its properties

| File Edit View Favorites II                                                                                                    | us wuvanieu nep                                                                                                    | 10     |
|----------------------------------------------------------------------------------------------------|----------------------------------------------------------------------------------------------------|--------|
| 🔾 Back * 🐑 * 🤌 🖌                                                                                                    | Search 🎼 Folders 🛄 🔹                                                                                                    |        |
| Address 🔇 Network Connections                                                                                                    |                                                                                                    | 💌 🄁 Go |
| Network Tasks         Image: Create a new connection         Image: Create a new connection         Image: Create a new connection         Image: Change Windows         Image: Change Windows         Image: Windows         Image: Windows         Image: Windows         Image: Windows         Image: Windows         Image: Windows         Image: Windows         Image: Windows         Image: Windows         Image: Windows         Image: Windows         Image: Window | LAN or High-Speed Internet      Wreless Network Connection 6      Diable      View Available Wireless Networks      Stats      Properts      Propertes      Lander State      Propertes      Lander State      Propertes      Lander State      Lander State      L |        |
| Connection Other Places Control Panel M Network Places M Documents M Computer                                                                                                    |                                                                                                    |        |

2. Click "General" tab and double-click the "Internet Protocol (TCP/IP)" item

| Connect using:                                                         |                                                 |                                                     |                                   |            |
|------------------------------------------------------------------------|-------------------------------------------------|-----------------------------------------------------|-----------------------------------|------------|
| ₩ 802.11n                                                              | USB Wireles                                     | s LAN Card                                          | Config                            | gure       |
| This connectio                                                         | uses the fol                                    | lowing items:                                       |                                   |            |
| <ul> <li>✓ ➡ File ar</li> <li>✓ ➡ QoS F</li> <li>✓ ■ Intern</li> </ul> | d Printer Sha<br>ack et Sched<br>st Protocol (T | ring for Micros<br>Juler<br>CP/IP)                  | oft Networks                      | <          |
| <                                                                      |                                                 |                                                     |                                   | >          |
| Instal                                                                 |                                                 | Uninstal                                            | Prope                             | rties      |
| Description                                                            |                                                 |                                                     |                                   |            |
| Transmission<br>wide area na<br>across diver                           | Control Proto<br>twork protoci<br>e interconne  | ocol/Internet P<br>ol that provide<br>cted networks | rotocol. The de<br>s communicatio | fault<br>n |
| Show icon i                                                            | n notification<br>nen this conn                 | area when cor<br>rection has limi                   | nnected<br>ted or no conne        | ectivity   |

3. Choose "**Use the following IP address**:" and type the IP address; then click **[OK]** 

| ou can get IP settings assigned automatically if your net nis capability. Otherwise, you need to ask your network a ne appropriate IP settings.         Obtain an IP address automatically         O btain an IP address automatically         O use the following IP address:         IP address:         192 . 168 . 0         Subnet mask:       255 . 255 . 25         Default gateway:       . | vork supports<br>dministrator for<br>. 10<br>5 . 0 |
|----------------------------------------------------------------------------------------------------|----------------------------------------------------|
| Obtain an IP address automatically     Use the following IP address:     IP address:     IP address:     Subnet mask:     255 . 255 . 25     Default gateway:                                                                                                    | . 10                                               |
| Use the following IP address:     IP address:     IP address:     Subnet mask:     255 . 255 . 25     Default gateway:     .                                                                                                    | . 10                                               |
| IP address:         192 . 168 . 0           Subnet mask:         255 . 255 . 25           Default gateway:                                                                                                    | . 10                                               |
| Subnet mask: 255 . 255 . 25<br>Default gateway: .                                                                                                    | 5.0                                                |
| Default gateway:                                                                                                    |                                                    |
|                                                                                                    |                                                    |
| Obtain DNS server address automatically                                                                                                    |                                                    |
| Use the following DNS server addresses:                                                                                                    |                                                    |
| Preferred DNS server:                                                                                                    |                                                    |
| Alternate DNS server:                                                                                                    |                                                    |
|                                                                                                    | Advanced.                                          |

\*Note: the IP address of the other wireless card should be set with the same subnet mask

4. Right-click the "Wireless Network Connection" icon and choose "properties"

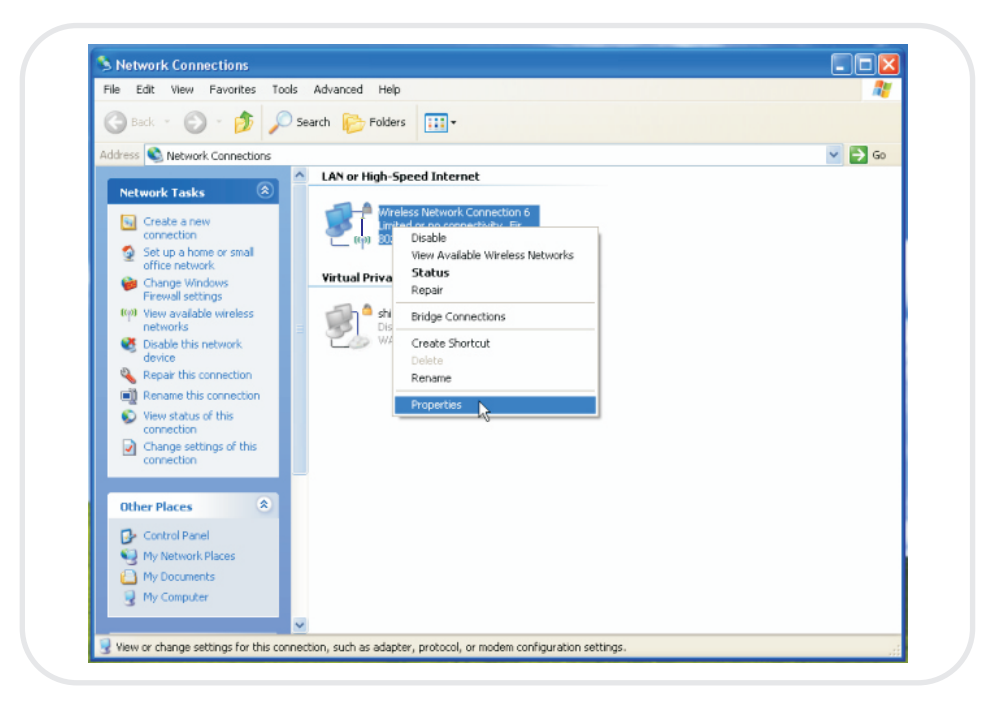

5. Select "Wireless Network" tab and choose [Add]

| acticidi                                                                                                    | ks Advanced                                                                   |
|----------------------------------------------------------------------------------------------------|-------------------------------------------------------------------------------|
| Use Windows to conf                                                                                                    | igure my wireless network settings                                            |
| Available networks:                                                                                                    |                                                                               |
| To connect to, disconn<br>about wireless network                                                                                                    | ect from, or find out more information<br>a in range, click the button below. |
|                                                                                                    | View Wireless Networks                                                        |
| were the second second | Move up<br>Move down                                                          |
| Add Re                                                                                                    | emove Properties                                                              |

6. Type "**Network name (SSID)**" and choose "**Data encryption**" if you want to protect the network security

| Association    | Authentication                          | Connection                       |          |
|----------------|-----------------------------------------|----------------------------------|----------|
| Network n      | ame (SSID):                             | test                             |          |
| Wireless       | network key                             |                                  |          |
| This net       | work requires a ke                      | y for the following:             |          |
| Network        | Authentication                          | Open                             | ~        |
| Data en        | cryption                                | Disabled                         | ~        |
| Network        | key:                                    |                                  |          |
| Confirm        | network key:                            |                                  |          |
| Key inde       | x (advanced):                           | 1                                |          |
| V The          | key is provided for                     | me automatically                 |          |
| This is access | a computer-to-con<br>points are not use | nputer (ad hoc) network; v<br>ad | vireless |

7. When you see the dialogue showing your network is unsecured, please click **[Continue Anyway]** 

8. Now your network is in Ad-hoc mode

|                          | eless Networks Ad                               | vanced                                                         |
|--------------------------|-------------------------------------------------|----------------------------------------------------------------|
| 🗹 Use Win                | dows to configure my                            | wireless network settings                                      |
| Available r              | networks:                                       |                                                                |
| To connect<br>about wire | ct to, disconnect from<br>less networks in rang | n, or find out more information<br>ge, click the button below. |
|                          |                                                 | View Wireless Networks                                         |
| a test p                 | Automaticj                                      | Move up                                                        |
|                          |                                                 |                                                                |
| Add                      | . Remove                                        | Properties                                                     |

4.2 For Windows Vista OS

Please follow the steps to setup Ad-hoc mode for Windows Vista.

1. Right-click the Network icon on desktop shortcut and choose "**Network and Sharing center**"

| Disconnect from                       |              |
|---------------------------------------|--------------|
| Connect to a network                  |              |
| Turn on activity animation            | 3            |
| Turn off notification of new networks | Recycle Bin  |
| Diagnose and repair                   |              |
| Network and Sharing Center            |              |
| - IN 🐨 🚽 🙌 🚾 🗺                        | 📑 🔍 下午 10:01 |

| Network and Inter                                                                       | net   Network and Sharing Center                         | ✓ 4 Search | م             |
|-----------------------------------------------------------------------------------------|----------------------------------------------------------|------------|---------------|
| Tasks<br>View computers and devices<br>Connect to a network<br>Manage wireless networks | Network and Sharing Center                               | - @        | View full map |
| Manage network connections<br>Diagnose and repair                                       | TEST-PC<br>(This computer)                               | Internet   |               |
|                                                                                         | Wireless networks are available.<br>Connect to a network |            |               |
|                                                                                         |                                                          |            |               |
| See also                                                                                |                                                          |            |               |
| Internet Options                                                                        |                                                          |            |               |

# 2. Select "Manage network connections" bar

# 3. Right-click "Wireless Network Connection" icon to see its properties

|            |                     |             |                | this network device |       | this connection |                       |
|------------|---------------------|-------------|----------------|---------------------|-------|-----------------|-----------------------|
| Name       | Status              | Device Name | Connectivity   | Network Category    | Owner | Туре            | Phone # or Host Addre |
| 802.11n US | B Wireless LAN Car  | d (1)       |                |                     |       |                 |                       |
| 2          | Vireless Network Co | innection   |                |                     |       |                 |                       |
| 🗙 📶 🛛      | lot connected       | Disable     |                |                     |       |                 |                       |
|            |                     | Connec      | t / Disconnect |                     |       |                 |                       |
|            |                     | Diseases    |                |                     |       |                 |                       |
|            |                     | Diagnose    |                |                     |       |                 |                       |
|            |                     | Bridge C    | onnections     |                     |       |                 |                       |
|            |                     | Create Sh   | ortcut         |                     |       |                 |                       |
|            |                     | Delete      |                |                     |       |                 |                       |
|            |                     | Rename      |                |                     |       |                 |                       |
|            |                     | Propertie   | 5 N            |                     |       |                 |                       |
|            |                     |             | 3              |                     |       |                 |                       |
|            |                     |             |                |                     |       |                 |                       |
|            |                     |             |                |                     |       |                 |                       |
|            |                     |             |                |                     |       |                 |                       |
|            |                     |             |                |                     |       |                 |                       |
|            |                     |             |                |                     |       |                 |                       |

4. When you see the warning message, please click [Continue]

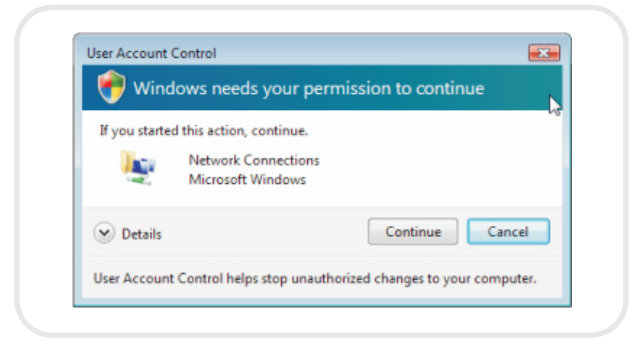

5. Choose "**Networking**" tab and double-click the "**Internet Protocol Version 4 (TCP/IPv4)**" item

| inotinoing                                                   |                       |                     |
|--------------------------------------------------------------|-----------------------|---------------------|
| Connect using:                                               |                       |                     |
| 🔮 802.11n USB Wire                                           | eless LAN Card        |                     |
|                                                              |                       | Configure           |
| This connection uses the                                     | following items:      | configure           |
| Client for Micros                                            | oft Networks          |                     |
| Wireless Interme                                             | ediate Driver         |                     |
| QoS Packet Sc                                                | heduler               |                     |
| File and Printer                                             | Sharing for Microsof  | ft Networks         |
| <ul> <li>Internet Protoco</li> </ul>                         | I Version 6 (TCP/IP   | ²v6)                |
| Internet Protoco                                             | I Version 4 (TCP/IP   | <sup>2</sup> V4)    |
| <ul> <li>Link-Layer Topo</li> <li>Link-Layer Topo</li> </ul> | logy Discovery Maj    | pper I/O Driver     |
|                                                              | logy blocovery rich   |                     |
| Install                                                      | Uninstall             | Properties          |
| Description                                                  |                       |                     |
| Transmission Control F                                       | Protocol/Internet Pro | otocol. The default |
| across diverse interco                                       | nected networks.      | communication       |
|                                                              |                       |                     |
|                                                              |                       |                     |

6. Choose "**Use the following IP address**" and type the IP address; then click [OK]

| General                                                                                                   |                                                                                    |  |  |  |
|----------------------------------------------------------------------------------------------------|------------------------------------------------------------------------------------|--|--|--|
| You can get IP settings assigned<br>this capability. Otherwise, you n<br>for the appropriate IP settings. | d automatically if your network supports<br>need to ask your network administrator |  |  |  |
| Obtain an IP address autor                                                                                | matically                                                                          |  |  |  |
| Use the following IP address                                                                              | 55:                                                                                |  |  |  |
| IP address:                                                                                               | 192.168.0.10                                                                       |  |  |  |
| Subnet mask:                                                                                              | 255.255.255.0                                                                      |  |  |  |
| Default gateway:                                                                                          |                                                                                    |  |  |  |
| Obtain DNS server address                                                                                 | s automatically                                                                    |  |  |  |
| Use the following DNS serv                                                                                | ver addresses:                                                                     |  |  |  |
| Preferred DNS server:                                                                                     | · · · · ·                                                                          |  |  |  |
| Alternate DNS server:                                                                                     |                                                                                    |  |  |  |
|                                                                                                    | Advanced                                                                           |  |  |  |

\*Note: the IP address of the other wireless card should be set with the same subnet mask

7. Choose "Manage wireless networks" bar

| ₩ Network and Interr                                         | tet 🕨 Network and Sharing Center                         | • Search |               |
|--------------------------------------------------------------|----------------------------------------------------------|----------|---------------|
| Tasks<br>View computers and devices                          | Network and Sharing Center                               |          |               |
| Connect to a network<br>Manage wireless networks             | ·                                                        | 0        | View full map |
| Set up a connection or network<br>Manage network connections | TEST-PC<br>(This computer)                               | Internet |               |
| Diagnose and repair                                          | Not connected                                            |          |               |
|                                                              | Wireless networks are available.<br>Connect to a network |          |               |
|                                                              |                                                          |          |               |
| See also                                                     |                                                          |          |               |
| Internet Options                                             |                                                          |          |               |

# 8. Select [Add]

| Mar           | nage wireless netw                                    | orks that use (Wireless I                         | Network Connection 2)                        |                             |
|---------------|-------------------------------------------------------|---------------------------------------------------|----------------------------------------------|-----------------------------|
| Wind<br>can a | lows tries to connect to t<br>lso add or remove netwo | hese networks in the order liste<br>ork profiles. | d below. To change the order, drag a network | up or down in the list. You |
| 💠 Add         | Adapter properties                                    | 🤱 Profile types 🚦 Netwo                           | ork and Sharing Center                       | 6                           |
| Networks      | you can view and modi                                 | fy (1)                                            |                                              |                             |
|               | Azurewave                                             | Security: WEP                                     | Type: Any supported                          | Automatically con           |
| -             |                                                       |                                                   |                                              |                             |
|               |                                                       |                                                   |                                              |                             |
|               |                                                       |                                                   |                                              |                             |
|               |                                                       |                                                   |                                              |                             |
|               |                                                       |                                                   |                                              |                             |
|               |                                                       |                                                   |                                              |                             |
|               |                                                       |                                                   |                                              |                             |
|               |                                                       |                                                   |                                              |                             |
|               |                                                       |                                                   |                                              |                             |
|               |                                                       |                                                   |                                              |                             |

# 9. Choose "Create ad-hoc network"

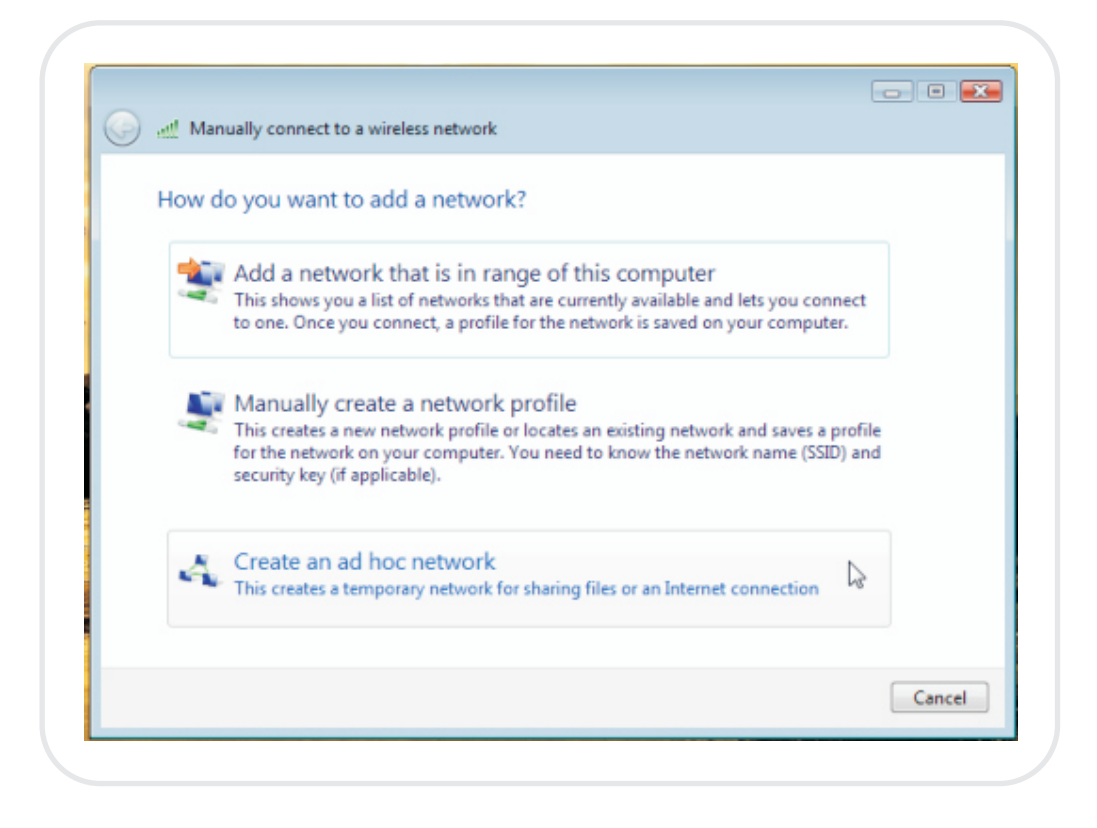

# 10. Please click [Next]

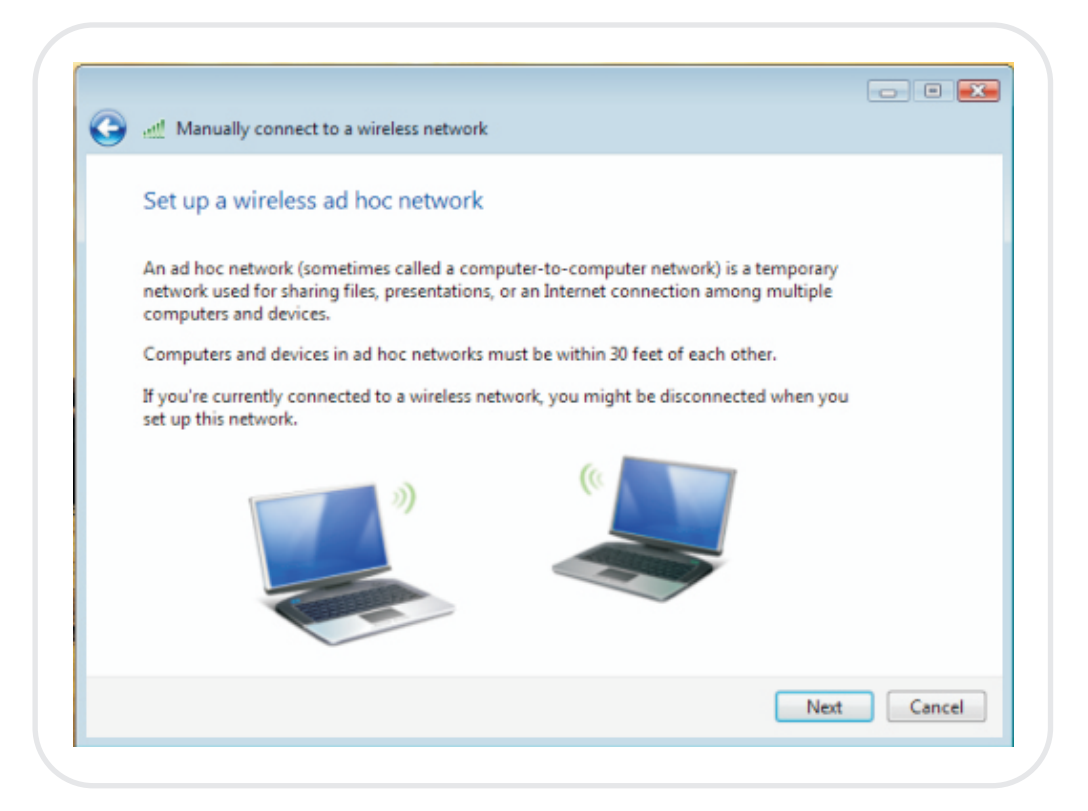

11. Enter "**Network name**" and if you want to protect the network security, please choose in "**security type**"; then click **[Next]** 

| Give your network       | k a name and choose security | options            |
|-------------------------|------------------------------|--------------------|
| Network name:           | test                         |                    |
| Security type:          | No authentication (Open)     | Help me choose     |
| Security key/Passphrase | 2                            | Display characters |
| ☑ Save this netwo       | ork                          |                    |

12. Now your network is in Ad-hoc mode

|   | Manually connect to a wireless network                                                                                                    |       |
|---|----------------------------------------------------------------------------------------------------|-------|
| U |                                                                                                    |       |
|   | The test network is ready to use                                                                                                    |       |
|   | This network will appear in the list of wireless networks and will stay active until everyone<br>disconnects from it. Give the network name and security key (if any) to people you want<br>to connect to this network. |       |
|   | Wireless network name: test                                                                                                    |       |
|   | Network security key: unsecured                                                                                                    |       |
|   | To share files, open Network and Sharing Centes in Control Panel and turn on file sharing.                                                                                                    |       |
|   |                                                                                                    |       |
|   |                                                                                                    |       |
|   |                                                                                                    |       |
|   |                                                                                                    |       |
|   |                                                                                                    | Close |

### 5. Regulatory

### Europe EU Declaration of Conformity

This device complies with the essential requirements of the R&TTE Directive 1999/5/EC. The following test methods have been applied in order to prove presumption of conformity with the essential requirements of the R&TTE Directive 1999/5/EC:

EN 60 950-1: 2001 +A11: 2004 Safety of Information Technology Equipment

# EN50371: (2002-03)

Generic standard to demonstrate the compliance of low power electronic and electrical apparatus with the basic restrictions related to human exposure to electromagnetic fields (10 MHz - 300 GHz) -- General public

#### EN 300 328 V1.6.1 (2004-11)

Electromagnetic compatibility and Radio spectrum Matters (ERM); Wideband transmission systems; Data transmission equipment operating in the 2,4 GHz ISM band and using wide band modulation techniques; Harmonized EN covering essential requirements under article 3.2 of the R&TTE Directive

#### EN 301 489-1 V1.6.1: (2005-09)

Electromagnetic compatibility and Radio Spectrum Matters (ERM); ElectroMagnetic Compatibility (EMC) standard for radio equipment and services; Part 1: Common technical requirements

# EN 301 489-17 V1.2.1 (2002-08)

Electromagnetic compatibility and Radio spectrum Matters (ERM); ElectroMagnetic Compatibility (EMC) standard for radio equipment and services; Part 17: Specific conditions for 2,4 GHz wideband transmission systems and 5 GHz high performance RLAN equipment

This device is a 2.4 GHz wideband transmission system (transceiver), intended for use in all EU member states and EFTA countries, except in France and Italy where restrictive use applies.

In Italy the end-user should apply for a license at the national spectrum authorities in order to obtain authorization to use the device for setting up outdoor radio links and/or for supplying public access to telecommunications and/or network services.

This device may not be used for setting up outdoor radio links in France and in some areas the RF output power may be limited to 10 mW EIRP in the frequency range of 2454 2483.5 MHz. For detailed information the end-user should contact the national spectrum authority in France.

# **(€** 0560 ①

| Česky [Czech]       | [Jméno výrobce] tímto prohlašuje, že tento [typ zařízení] je ve<br>shodě se základními požadavky a dalšími příslušnými<br>ustanoveními směrnice 1999/5/ES.                                                                      |
|---------------------|----------------------------------------------------------------------------------------------------|
| Dansk [Danish]      | Undertegnede [fabrikantens navn] erklærer herved, at følgende<br>udstyr [udstyrets typebetegnelse] overholder de væsentlige<br>krav og øvrige relevante krav i direktiv 1999/5/EF.                                              |
| Deutsch<br>[German] | Hiermit erklärt [Name des Herstellers], dass sich das Gerät<br>[Gerätetyp] in Übereinstimmung mit den grundlegenden<br>Anforderungen und den übrigen einschlägigen Bestimmungen<br>der Richtlinie 1999/5/EG befindet.           |
| Eesti [Estonian]    | Käesolevaga kinnitab [tootja nimi = name of manufacturer]<br>seadme [seadme tüüp = type of equipment] vastavust direktiivi<br>1999/5/EÜ põhinõuetele ja nimetatud direktiivist tulenevatele<br>teistele asjakohastele sätetele. |
| English             | Hereby, [name of manufacturer], declares that this [type of<br>equipment] is in compliance with the essential requirements<br>and other relevant provisions of Directive 1999/5/EC.                                             |
| Español [Spanish]   | Por medio de la presente [nombre del fabricante] declara que el<br>[clase de equipo] cumple con los requisitos esenciales y<br>cualesquiera otras disposiciones aplicables o exigibles de la<br>Directiva 1999/5/CE.            |
| Ελληνική [Greek]    | ΜΕ ΤΗΝ ΠΑΡΟΥΣΑ [name of manufacturer] ΔΗΛΩΝΕΙ ΟΤΙ<br>[type of equipment] ΣΥΜΜΟΡΦΩΝΕΤΑΙ ΠΡΟΣ ΤΙΣ<br>ΟΥΣΙΩΔΕΙΣ ΑΠΑΙΤΗΣΕΙΣ ΚΑΙ ΤΙΣ ΛΟΙΠΕΣ ΣΧΕΤΙΚΕΣ<br>ΔΙΑΤΑΞΕΙΣ ΤΗΣ ΟΔΗΓΙΑΣ 1999/5/ΕΚ.                                             |
| Français [French]   | Par la présente [nom du fabricant] déclare que l'appareil [type<br>d'appareil] est conforme aux exigences essentielles et aux<br>autres dispositions pertinentes de la directive 1999/5/CE.                                     |

| Italiano [Italian]        | Con la presente [nome del costruttore] dichiara che questo<br>[tipo di apparecchio] è conforme ai requisiti essenziali ed alle<br>altre disposizioni pertinenti stabilite dalla direttiva 1999/5/CE.     |
|---------------------------|----------------------------------------------------------------------------------------------------|
| Latviski [Latvian]        | Ar šo [name of manufacturer /izgatavotāja nosaukums]<br>deklarē, ka [type of equipment / iekārtas tips] atbilst Direktīvas<br>1999/5/EK būtiskajām prasībām un citiem ar to saistītajiem<br>noteikumiem. |
| Lietuvių<br>[Lithuanian]  | Šiuo [manufacturer name] deklaruoja, kad šis [equipment type]<br>atitinka esminius reikalavimus ir kitas 1999/5/EB Direktyvos<br>nuostatas.                                                              |
| Nederlands<br>[Dutch]     | Hierbij verklaart [naam van de fabrikant] dat het toestel [type<br>van toestel] in overeenstemming is met de essentiële eisen en<br>de andere relevante bepalingen van richtlijn 1999/5/EG.              |
| Malti [Maltese]           | Hawnhekk, [isem tal-manifattur], jiddikjara li dan [il-mudel<br>tal-prodott] jikkonforma mal-ħtiġijiet essenzjali u ma<br>provvedimenti oħrajn relevanti li hemm fid-Dirrettiva<br>1999/5/EC.            |
| Magyar<br>[Hungarian]     | Alulírott, [gyártó neve] nyilatkozom, hogy a [ típus] megfelel<br>a vonatkozó alapvető követelményeknek és az 1999/5/EC<br>irányelv egyéb előírásainak.                                                  |
| Polski [Polish]           | Niniejszym [nazwa producenta] oświadcza, że [nazwa wyrobu]<br>jest zgodny z zasadniczymi wymogami oraz pozostałymi<br>stosownymi postanowieniami Dyrektywy 1999/5/EC.                                    |
| Português<br>[Portuguese] | [Nome do fabricante] declara que este [tipo de equipamento]<br>está conforme com os requisitos essenciais e outras<br>disposições da Directiva 1999/5/CE.                                                |

| Slovensko<br>[Slovenian] | [ Ime proizvajalca] izjavlja, da je ta [tip opreme] v skladu z<br>bistvenimi zahtevami in ostalimi relevantnimi določili<br>direktive 1999/5/ES.                                                                                |
|--------------------------|----------------------------------------------------------------------------------------------------|
| Slovensky<br>[Slovak]    | [ Meno výrobcu] týmto vyhlasuje, že [typ zariadenia] spĺňa<br>základné požiadavky a všetky príslušné ustanovenia Smernice<br>1999/5/ES.                                                                                         |
| Lietuvių<br>[Lithuanian] | Šiuo [manufacturer name] deklaruoja, kad šis [equipment type]<br>atitinka esminius reikalavimus ir kitas 1999/5/EB Direktyvos<br>nuostatas.                                                                                     |
| Suomi [Finnish]          | [Valmistaja = manufacturer] vakuuttaa täten että [type of<br>equipment = laitteen tyyppimerkintä] tyyppinen laite on<br>direktiivin 1999/5/EY oleellisten vaatimusten ja sitä koskevien<br>direktiivin muiden ehtojen mukainen. |
| Svenska [Swedish]        | Härmed intygar [företag] att denna [utrustningstyp] står l<br>överensstämmelse med de väsentliga egenskapskrav och övriga<br>relevanta bestämmelser som framgår av direktiv 1999/5/EG.                                          |